# SOUTHERN UNIVERSITY WIRELESS NETWORK

The purpose of this document is to explain in detail the steps taken to connect a personal pc to Southern University at Shreveport's wireless network using the SSID "SU-wNET".

#### STEP 1:

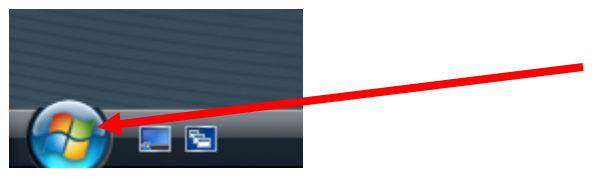

Click on the start button to begin.

## Step 2:

Right click on the option labeled Network and select Properties.

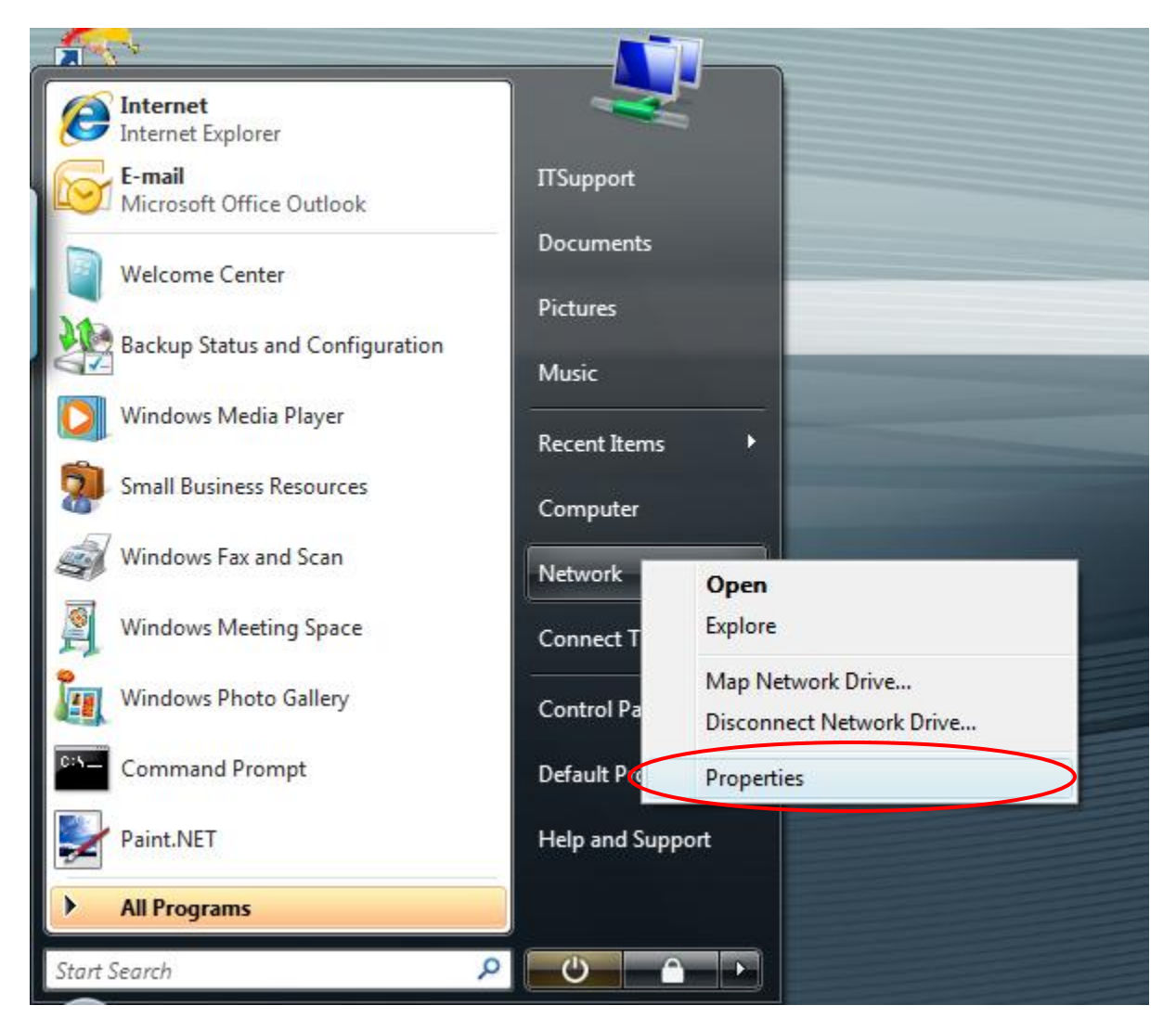

## STEP 3:

Choose the "Set up a connection or network" option in the Tasks area of the Networking and Sharing Center.

| Control Panel >                                                                    | Network and Sharing Center       | ✓ <sup>€</sup> → Search | ٩             |
|------------------------------------------------------------------------------------|----------------------------------|-------------------------|---------------|
| <b>Tasks</b><br>View computers and devices                                         | Network and Sharing Center       |                         | •             |
| Connect to a network<br>Manage wincless metworks<br>Set up a connection or network | , 🔍 —×                           | _ @                     | view tuli map |
| Manage network connections<br>Diagnose and repair                                  | IT-17855<br>(This computer)      | Internet                |               |
|                                                                                    | Wireless networks are available. |                         |               |
|                                                                                    | Connect to a network             |                         |               |
|                                                                                    |                                  |                         |               |
| See also<br>Bluetooth Devices                                                      |                                  |                         |               |
| HP Wireless Assistant                                                              |                                  |                         |               |
| Internet Options Symantec LiveUpdate                                               |                                  |                         |               |
| Windows Firewall                                                                   |                                  |                         |               |

STEP 4:

Select the option labeled "Manually connect to a wireless network and click the button labeled "Next".

| Set up a connection or network                                                                                                    |             |
|----------------------------------------------------------------------------------------------------|-------------|
| Choose a connection option                                                                                                    |             |
| Connect to the Internet<br>Set up a wireless, broadband, or dial-up connection to the Internet.<br>Set up a wireless router or access point<br>Set up a new wireless network for your home or small business.                                                | E           |
| Manually connect to a wireless network<br>Choose this to connect to a hidden network or create a new wireless profile.<br>Set up a wireless ad hoc (computer-to-computer) network<br>Set up a temporary network for sharing files or an Internet connection. |             |
| Connect through a dial-up connection to the Internet.                                                                                                    | •<br>Cancel |

## Step 5:

Next, enter **SU-wNET** for the network name, change Security type to **WPA-Enterprise**, and ensure **TKIP** is selected in the Encryption type area.

| Manually connect to a    | wireless network                                                                           |                    |
|--------------------------|--------------------------------------------------------------------------------------------|--------------------|
| Enter information for    | the wireless network you want to                                                           | o add              |
| Network name:            | SU-wNET                                                                                    |                    |
| Security type:           | WPA-Enterprise                                                                             | -                  |
| Encryption type:         | ТКІР                                                                                       |                    |
| Security Key/Passphrase: |                                                                                            | Display characters |
| Start this connection    | automatically<br>etwork is not broadcasting<br>t this option, your computer's privacy migh | nt be at risk.     |
|                          |                                                                                            |                    |
|                          |                                                                                            | Next               |
|                          |                                                                                            | Next Ca            |

## STEP 6:

Select the option labeled "Change connection settings".

| Geo 😰 Manually connect to a wireless network                                                    |       |
|-------------------------------------------------------------------------------------------------|-------|
| Successfully added SU-wNET                                                                      |       |
| Connect to<br>Open the "Connect to a network" dialog so I can connect.                          |       |
| Change connection settings<br>Open the Connection properties so that I can change the settings. |       |
|                                                                                                 |       |
|                                                                                                 |       |
|                                                                                                 | Close |

## STEP 7:

Change the option in "Choose a network authentication method" to **Microsoft: Protected EAP (PEAP)**, and click the button labeled "Settings".

| SU-wNET Wireless Network properties                                                                                                    |  |
|----------------------------------------------------------------------------------------------------|--|
| Connection Security                                                                                                    |  |
| Security type: WPA-Enterprise   Encryption type: TKIP                                                                                             |  |
| Choose a network authentication method:<br>Microsoft: Protected EAP (PEAP)   Cache user information for subsequent connections<br>to this network |  |
|                                                                                                    |  |
|                                                                                                    |  |
| OK Cancel                                                                                                    |  |

STEP 8:

Make sure the check-boxes labeled **"Validate server certificate"** and **"Enable Fast Reconnect"** is unchecked. Change the Authentication Method to "Secured password (EAP-MSCAHP v2)" and click the button labeled "Configure...".

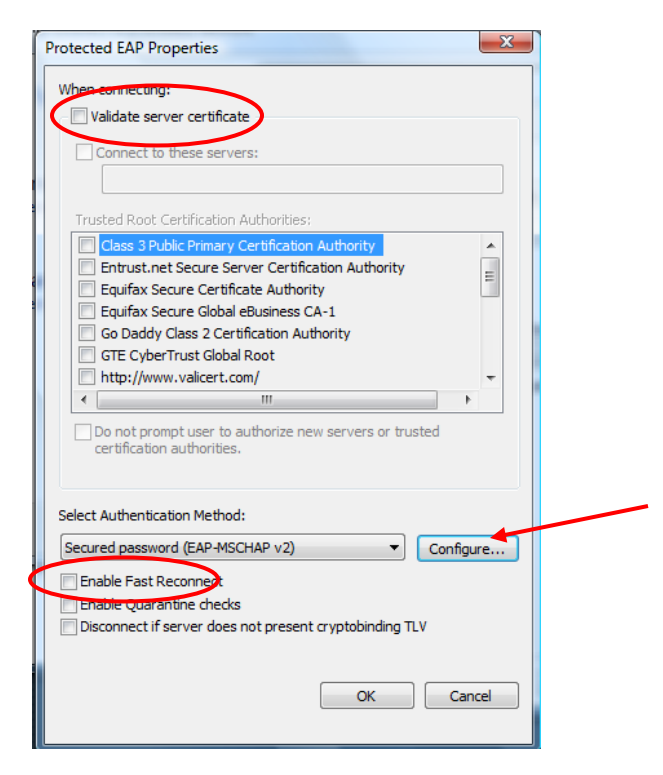

#### STEP 9:

Make sure the check-box labeled "Automatically use my Windows logon name and password (and domain if any)." is unchecked.

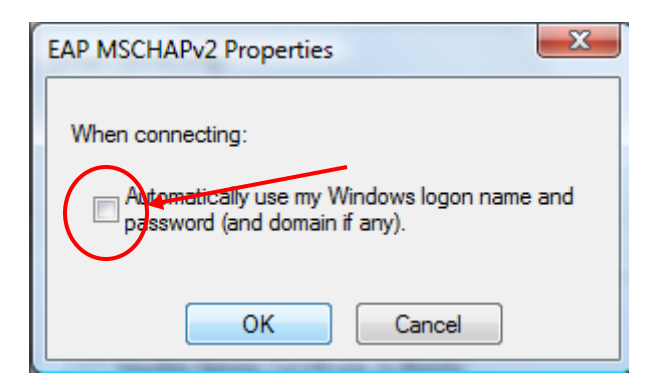

## Step 10:

If all these settings are configured correctly, you should see this window:

| Manually connect to a wireless network                                          |       |
|---------------------------------------------------------------------------------|-------|
| Successfully added SU-wNET                                                      |       |
|                                                                                 |       |
| <u>C</u> onnect to     Open the "Connect to a network" dialog so I can connect. |       |
| Change connection settings                                                      |       |
| Open the connection properties so that I can change the settings.               |       |
|                                                                                 |       |
|                                                                                 |       |
|                                                                                 |       |
|                                                                                 | Close |

Click the button labeled "Connect to..." to begin the connection process.

## Step 11:

Click the button labeled "Enter/select additional log on information".

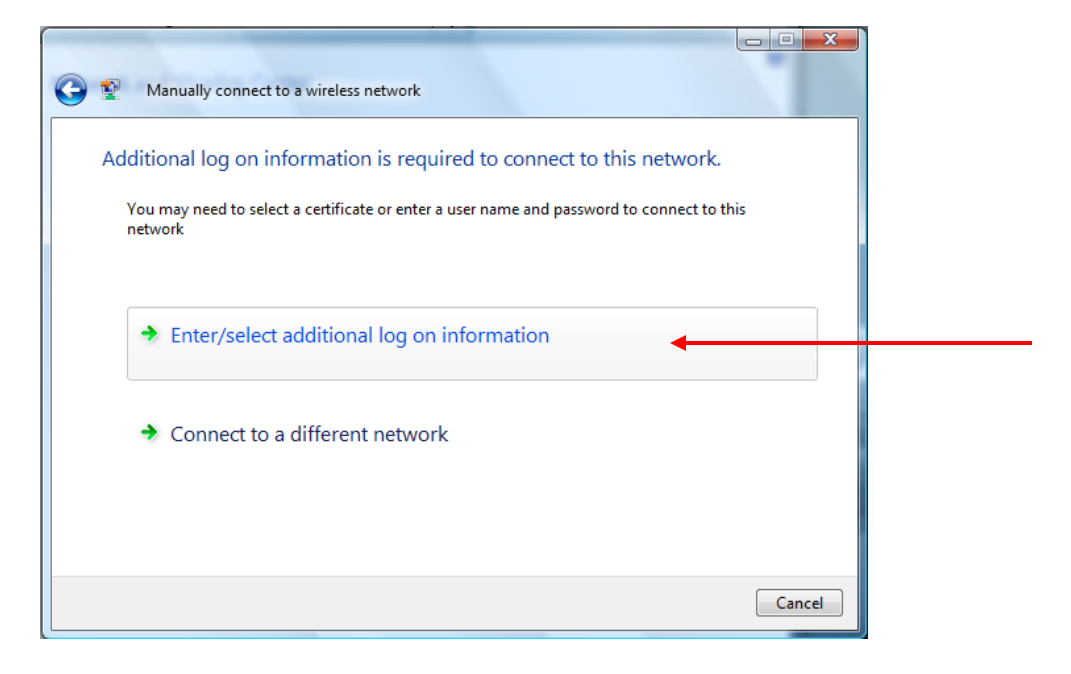

Step 12:

Enter your network username and password. Enter "SUSLA" in the Logon domain textbox (without the quotes).

| Enter Credentials       |                         | Enter Credentials |                                     |
|-------------------------|-------------------------|-------------------|-------------------------------------|
|                         |                         |                   |                                     |
| User name:              |                         | User name:        | jdoe 1234                           |
| Password:               | +                       | Password:         | •••••                               |
| Logon domain:           | +                       | Logon domain:     | SUSLA                               |
| Save this user name and | password for future use | Save this us      | er name and password for future use |
|                         |                         |                   |                                     |

#### Example:

Student Usernames are your first initial, the first nine characters of your last name without special characters ( $\langle , - " \rangle$ ), and the last four digits of your Banner ID located on your student schedule, your fee sheet and on the back of your Student ID card.

For example: your Banner ID is 900099999 and your first name initial is J.

If your last name is Smith, your user ID will be jsmith9999.

If your last name is Smith-Alex, your ID will be jsmith9999.

If your last name is Washington, your ID will be jwashingto9999. (First 9 characters, since the last name is larger than 9 characters)

Your initial password is your 6 digit date of birth - no dashes or spaces. For example, if your DOB is March 30, 1990 then your password will be 033090. (NOTE: If your password is alphanumeric and lowercase doesn't work, try uppercase. Passwords are case sensitive.)

## STEP 13:

If you entered your username/password combination correctly, and set up the connection properly, you should see this window.

| Connect to a network              |  |
|-----------------------------------|--|
| Successfully connected to SU-wNET |  |
|                                   |  |
|                                   |  |
|                                   |  |
|                                   |  |
|                                   |  |

Click the button labeled "Close".

#### STEP 14:

The Network and Sharing Center may prompt you to select the type of location you are connecting to with the SU-wNET network. Choose "Public Location" for this dialog window. Afterwards, you will be taken back to the original Network and Sharing Center control panel.

|                                                                                                    |                                                                 |                                                 |                         | × |                                                |
|----------------------------------------------------------------------------------------------------|-----------------------------------------------------------------|-------------------------------------------------|-------------------------|---|------------------------------------------------|
| Control Panel >                                                                                                    | Network and Sharing Center                                      | - + Search                                      |                         | 2 |                                                |
| Tasks<br>View computers and devices<br>Connect to a network<br>Manage wireless networks<br>Set up a connection or network<br>Manage network connections<br>Diagnose and repair | Network and Sharing C<br>III-17855<br>(This computer)           | enter<br>susla.edu                              | View full map           |   | Currently connected to:<br>susla.edu (SU-wNET) |
| blughose und repuir                                                                                                    | 🌗 susla.edu (Domain netwo                                       | rk)                                             | Customize               |   | Access: Local and Internet                     |
|                                                                                                    | Access                                                          | Local and Internet                              |                         |   |                                                |
|                                                                                                    | Connection                                                      | Wireless Network Connection 2 (SU-wNET)         | View status             |   | . 💿 🖉 🦉 🕵 🔜 📄 🔒 🕼 1.10 D                       |
|                                                                                                    |                                                                 | att Signal strength: Excellent                  | Disconnect              | = | - 🖉 🕾 🗃 🚺 💥 🥅 🖷 🔲 📬 🗛 1773 bi                  |
|                                                                                                    | Sharing and Discovery                                           |                                                 |                         |   |                                                |
|                                                                                                    | Network discovery                                               | © Off                                           | $\checkmark$            |   |                                                |
| See also                                                                                                    | File sharing                                                    | ● Off                                           | $\overline{\mathbf{v}}$ |   |                                                |
| Bluetooth Devices                                                                                                    | Public folder sharing                                           | ⊖ Off                                           | $\overline{\mathbf{v}}$ |   |                                                |
| HP Wireless Assistant                                                                                                    | Printer sharing                                                 | © Off                                           | $\overline{\mathbf{v}}$ |   |                                                |
| Internet Options                                                                                                    | Media sharing                                                   | © Off                                           | $\overline{\mathbf{v}}$ |   |                                                |
| Symantec LiveUpdate<br>Windows Firewall                                                                                                    | Show me all the files and folde<br>Show me all the shared netwo | ers I am sharing<br>rk folders on this computer |                         | ~ |                                                |